### **Table of Contents**

| Détails sur les Objets Voyageurs (TB) |   |
|---------------------------------------|---|
| Menu supérieur                        |   |
| Onglet Détails                        | 4 |
| Description                           | 4 |
| But                                   |   |
| Détails                               |   |
| Image                                 | 5 |
| Onglet Logbook                        |   |
| Onglet Image                          | 6 |

# Détails sur les Objets Voyageurs (TB)

Les pages de détails des TB vous fournissent toutes les informations sur un TB spécifique. Elles peuvent être ouvertes en cliquant sur un TB dans la page d'inventaire des caches, dans l'inventaire affiché sur l'écran de log ou par recherche directe par le code de suivi public ou secret d'un TB.

| ← Elmo                                                                                                    | o - The Sloth                                                                                                    | /     | í       | £   |
|----------------------------------------------------------------------------------------------------|----------------------------------------------------------------------------------------------------|-------|---------|-----|
| Name<br>Brand<br>Type<br>Tracking Co<br>Owner<br>Spotted<br>Origin<br>Released<br>Traveled                                  | Elmo - The Sloth<br>Travelbug<br>Travel Bug Dog Tag<br>TB7FP4D<br>Lineflyer<br>In Der Wassermann<br>(55 days ago)<br>Colombia<br>January 31, 2017<br>15285 mi | vom ( | Grundls | ee  |
| —Goal ——                                                                                                    |                                                                                                    |       |         |     |
| Travel through                                                                                                    | the Carribean Sea                                                                                                    |       |         |     |
| — <b>Details</b><br>This is a souvenir showing a Sloth which we bought in<br>Costa Rica and set free to travel in Colombia. |                                                                                                    |       |         |     |
| — Image —                                                                                                    | Stand through the Camilanam<br>Sea 1! Shilistionab                                                                                                    | æ     |         |     |
| DETAILS                                                                                                    | LOGBOOK                                                                                                    |       | ІМА     | GES |

Les détails des TB sont répartis sur plusieurs onglets accessibles en glissant de gauche à droite et vice versa. L'onglet des détails s'ouvre toujours en premier. Dans la partie inférieure de chaque onglet, le nom de l'onglet en cours est affiché. Il est également utile pour naviguer entre les onglets. Le menu de la barre supérieure est le même pour tous les onglets.

3/7

i

Comme toutes les marques de TB ne sont pas supportées avec toutes leurs fonctions, certains onglets peuvent être manquants selon la marque de celui-ci.

Vous pouvez voir l'ordre complet des onglets dans le tableau ci-dessous. Si vous cliquez sur une des images du tableau, vous en obtiendrez une version plus grande. Si vous cliquez sur le titre, vous accéderez directement à la section correspondante de la documentation :

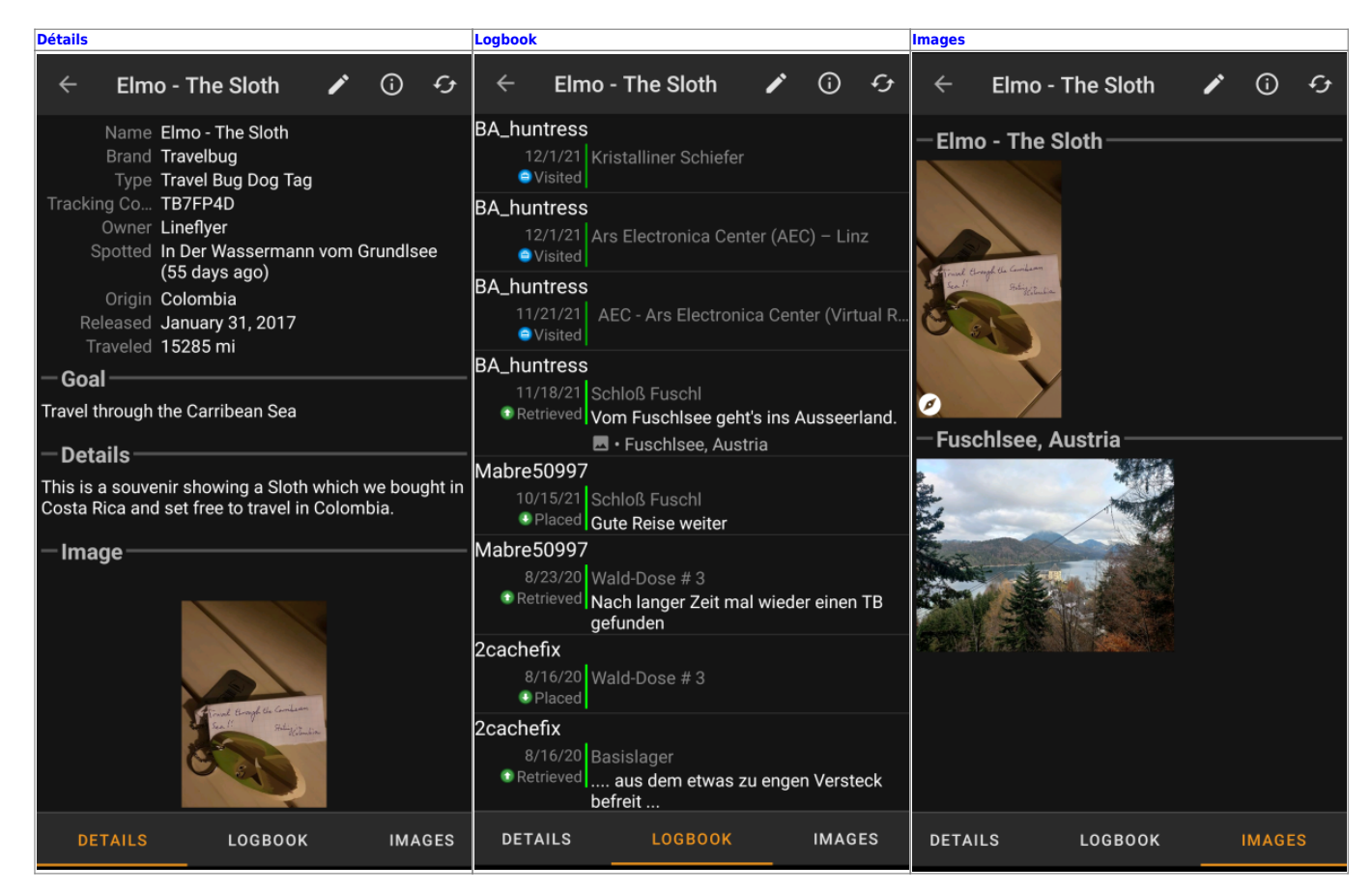

### Menu supérieur

La barre supérieure est disponible pour tous les onglets et fournit plusieurs fonctions :

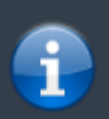

Les icônes affichées dans la barre supérieure et le contenu derrière le bouton de menu de débordement sont distribués dynamiquement en fonction de la résolution de votre appareil et de l'orientation de l'écran. Ainsi, il est possible que plus ou moins d'éléments se trouvent derrière le bouton de menu ou s'affichent sous forme d'icônes dans la barre supérieure de votre appareil. Si une fonction du menu est affichée sous forme d'icône, vous pouvez appuyer longuement sur l'icône pour obtenir une fenêtre contextuelle indiquant sa fonction.

| lcône | Fonction     | Description                |
|-------|--------------|----------------------------|
|       | Loguer le TB | Rédiger un log pour ce TB. |

| lcône | Fonction                                   | Description                                                                                                    |
|-------|--------------------------------------------|----------------------------------------------------------------------------------------------------|
|       | Ouvrir la page du TB<br>dans un navigateur | Ouvre le navigateur par défaut pour afficher la page de suivi sur le site Web<br>de géocaching.                                                                                                    |
|       | Mettre à jour                              | Met à jour tous les onglets des détails du suivi à partir du serveur.                                                                                                    |
|       | Accéder à plus d'options                   | En appuyant ici, le menu des fonctions qui n'entrent pas dans la barre<br>supérieure de l'appareil s'ouvre et les affiche donc sous forme de liste. Sur la<br>plupart des appareils, cette icône ne sera pas affichée, car toutes les fonctions<br>du menu s'insèrent dans la barre de menu. |

# **Onglet Détails**

### Description

| Name          | Elmo - The Sloth                        |
|---------------|-----------------------------------------|
| Brand         | Travelbug                               |
| Туре          | Travel Bug Dog Tag                      |
| Tracking Code | TB7FP4D                                 |
| Owner         | Lineflyer                               |
| Spotted       | In Ten Years of Sweetness (26 days ago) |
| Origin        | Colombia                                |
| Released      | January 31, 2017                        |
| Traveled      | 6947 km                                 |

La première section de l'onglet Détails du TB fournit toutes les informations pertinentes, comme le montre le tableau ci-dessous.

| Nom                | Description                                                                                                    |
|--------------------|----------------------------------------------------------------------------------------------------|
| Nom                | Le nom du TB.                                                                                                    |
| Genre              | Indique la marque du TB (par exemple Travel Bug pour un TB geocaching.com, Geokrety<br>pour un TB geokrety.org)                                                                                                    |
| Code de suivi      | Le code de suivi public (TBxxxx) de ce TB.                                                                                                    |
| Propriétaire       | Le nom du propriétaire de ce TB.<br>Vous pouvez appuyer sur ce champ pour ouvrir un menu contextuel permettant d'effectuer<br>des actions liées à ce propriétaire.                                                                                                    |
| Se situe           | Le nom de la cache ou de l'utilisateur, où ce TB a été vu/enregistré pour la dernière fois. En<br>outre, il indique le nombre de jours écoulés depuis le dernier déplacement ou la dernière<br>découverte de ce TB.<br>Vous pouvez appuyer sur ce champ pour obtenir plus d'informations sur la cache ou<br>l'utilisateur. |
| Origine            | Pays d'origine de ce TB.                                                                                                    |
| Libéré le          | La date de mise en circulation de ce TB.                                                                                                    |
| Distance parcourue | La distance que ce TB a déjà parcourue. Selon vos paramètres, cette valeur peut être<br>affichée en miles (mi) ou en kilomètres (km).                                                                                                    |

#### But

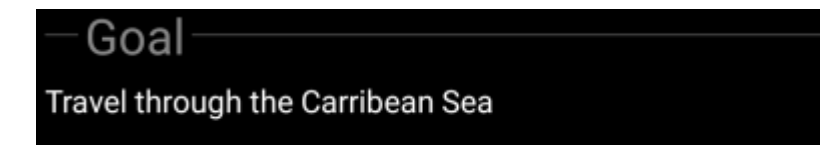

Cette section de l'onglet détails montre l'objectif présenté par le propriétaire de ce TB.

Vous pouvez taper sur la description du but pour copier le texte ou une partie du texte dans votre pressepapiers. Vous pouvez également l'utiliser pour déclencher la traduction de la description dans une autre langue.

### Détails

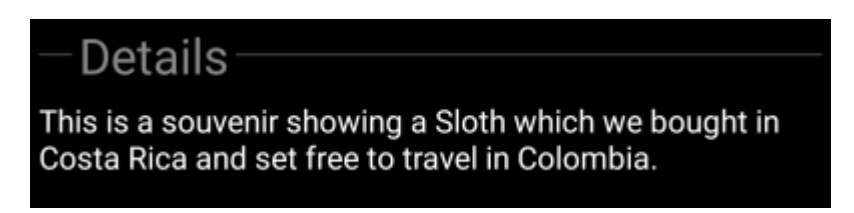

Cette section de l'onglet détails montre la description présentée par le propriétaire de ce TB.

Vous pouvez taper sur la description du but pour copier le texte ou une partie du texte dans votre pressepapiers. Vous pouvez par ailleurs l'utiliser pour déclencher la traduction de la description dans une autre langue.

#### Image

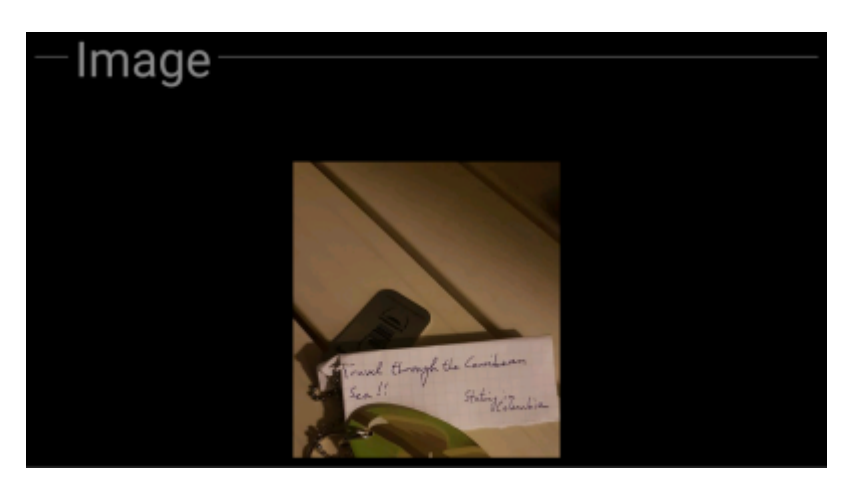

Cette section de l'onglet des détails du TB montre l'image par défaut que le propriétaire a assigné à ce TB.

En cliquant sur l'image, vous l'ouvrez dans votre visionneuse d'images par défaut.

## **Onglet Logbook**

| ← Eln                | no - The Sloth                   | 1       | <b>(</b> ) | £     |
|----------------------|----------------------------------|---------|------------|-------|
| BA_huntress          | 3                                |         |            |       |
| 12/1/21<br>OVisited  | Kristalliner Schiefer            |         |            |       |
| BA huntress          | 5                                |         |            |       |
| 12/1/21<br>OVisited  | Ars Electronica Cente            | er (AEC | ) – Lin    | z     |
| BA_huntress          | 3                                |         |            |       |
| 11/21/21<br>OVisited | AEC - Ars Electronic             | a Cente | er (Virti  | ual R |
| BA_huntress          | 3                                |         |            |       |
| 11/18/21             | Schloß Fuschl                    |         |            |       |
| Retrieved            | Vom Fuschlsee geht's             | s ins A | usseer     | land. |
|                      | 🖪 • Fuschisee, Austri            | ia      |            |       |
| Mabre50997           | 7                                |         |            |       |
| 10/15/21             | Schloß Fuschl                    |         |            |       |
| Placed               | Gute Reise weiter                |         |            |       |
| Mabre50997           | 7                                |         |            |       |
| 8/23/20              | Wald-Dose # 3                    |         |            |       |
| Retrieved            | Nach langer Zeit mal<br>gefunden | wieder  | einen      | ТВ    |
| 2cachefix            |                                  |         |            |       |
| 8/16/20              | Wald-Dose # 3                    |         |            |       |
| Placed               |                                  |         |            |       |
| 2cachefix            |                                  |         |            |       |
| 8/16/20              | Basislager                       |         |            |       |
| Retrieved            | aus dem etwas zu<br>befreit      | engen   | Verste     | eck   |
| DETAILS              | LOGBOOK                          |         | IMAG       | ES    |

Cet onglet contient une liste déroulante avec les logs, chacun contenant le nom d'utilisateur, la date et le type de log, la cache associée et le texte.

En cliquant sur le nom d'utilisateur, un menu contextuel s'ouvre avec des options de recherche liées au propriétaire.

En cliquant sur le texte du log, vous pouvez le copier dans votre presse-papiers. En outre, vous pouvez l'utiliser pour déclencher la traduction du log dans une autre langue.

## **Onglet Image**

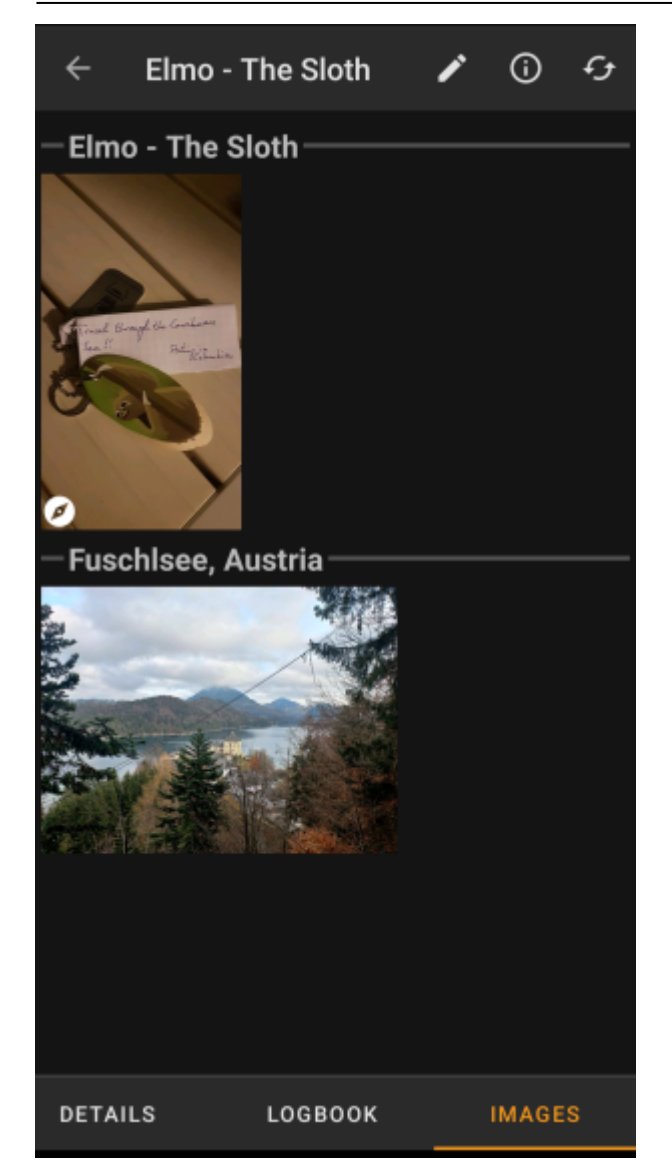

Cet onglet contient les images disponibles pour le TB. Il contient toutes les images de la description du TB ainsi que toutes les images attachées aux logs disponibles dans l'onglet logbook.

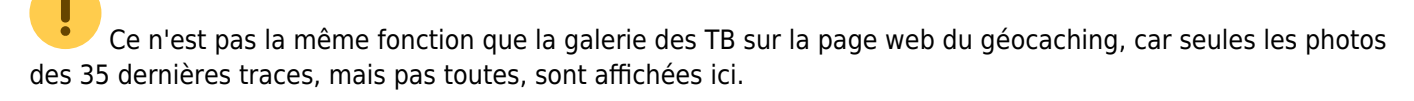

En cliquant sur une image, vous l'ouvrez dans votre visionneuse d'images par défaut.

Si l'image contient des coordonnées dans ses informations d'entête, une petite icône de rose des vents s'affiche dans le coin inférieur gauche de l'image. Dans ce cas, vous pouvez effectuer un appui court ou long sur cette icône pour lancer votre outil de navigation préférée ou secondaire.